# vManage内核死机和版本20.3.2.1

### 目录

<u>简介</u> <u>问题</u> <u>解决方案</u> <u>配置数据磁盘控制器</u> <u>配置HDD磁盘类型 — IDE到SCSI</u> 升级到20.3.2.1。

# 简介

本文档介绍在出现内核死机时(例如vManage重新启动和版本20.3.2.1)发生的问题。

### 问题

据观察,部分部署出现内核死机,vManage实例重启。观察到APP服务器具有高内存空间。签名是 由于内存不足(OOM)而崩溃的Linux进程,可用内存边界会降低或大约300MB可用。

确定的问题领域包括:

1. IDE与SCSI

2. OOM — 内核死机

## 解决方案

本文档将指导您完成在ESXI 6.7(16713306)上需要进行的更改。

#### 配置数据磁盘控制器

根据底层硬件的功能,该选项将可用。如果Datastore所管理的磁盘类型为HDD,则仅SCSI选项可 用。如果托管Datastore的磁盘是介质类型SSD,则您可以选择同时配置SCSI和SATA。此处我们建 议将磁盘控制器配置为SATA。

在继续之前,请获取config-db备份或VM快照。

执行下列步骤:

- 1. 从vManage CLI会话使用命令Request nms all stop。
- 2. 关闭VM电源。
- 3. 在每个vManage实例上添加新设备(如果尚未添加)。
- 4. 新设备应读取SCSI或SATA。
- 5. 将磁盘上托管/选择/数据的VM设置编辑为SATA或SCSI。
- 6. 重新加电VM。

### 配置HDD磁盘类型 — IDE到SCSI

1.为需要更**改控**制器的VM选择"编辑"选项。

| 😭 vM-20-IDE                         |               |                                        |                                                              |              |
|-------------------------------------|---------------|----------------------------------------|--------------------------------------------------------------|--------------|
| 🛃 Console 🛛 💀 Monito                | r   🕨 F       | Power on 🗧 Power                       | off 📕 Suspend 🧐 Reset                                        | ] 🥒 Edit 📔 🤇 |
| 2                                   |               | vM-20-IDE<br>Guest OS<br>Compatibility | Red Hat Enterprise Linux 6 (64-l<br>ESXi 5.0 virtual machine | pit)         |
| 2.选择"添 <b>加其他设</b> 备"选项             | ,如图所:         | 示。                                     |                                                              |              |
| 🗗 Edit settings - vM-20-IDE (ESXi 5 | .0 virtual ma | chine)                                 |                                                              |              |
| Virtual Hardware VM Options         | )             |                                        |                                                              | 1            |
| 🔜 Add hard disk 🛛 🎫 Add networ      | k adapter     | Add other device                       |                                                              |              |
| F 🔲 CPU                             | 2             | OD/DVD drive                           |                                                              |              |
| h 🐷 Memoni                          |               | Floppy drive                           |                                                              |              |
| F memory                            | 3276          | 50 Serial port                         |                                                              |              |
| ▶ 🔜 Hard disk 1                     | 19.0          | Parallel port                          |                                                              | $\odot$      |
| Hard disk 2                         |               | USB controller                         |                                                              |              |
|                                     | 200           | USB device                             |                                                              | 8            |
| Network Adapter 1                   | VM            | Sound controller                       | V Connect                                                    | $\odot$      |

Cor 📜 PCI device

Default settings

SCSI controller

Connect

 $\sim$ 

 $\sim$ 

 $\sim$ 

 $\odot$ 

 $\odot$ 

Cancel

Save

根据底层硬件选择控制器类型。

根据硬盘类型选择选项。

Network Adapter 2

Floppy drive 1

Video Card

- •用于SSD的SATA。
- SCSI用于HDD。

3.单击托管/opt/data**的磁盘。**很可能是IDE,如下所示:

| Hard disk 1      | 19.05 GB                                    |
|------------------|---------------------------------------------|
| ✓ I Hard disk 2  |                                             |
| Backing          | [datastore1] vM-20-IDE/vM-20-IDE_1.vmd<br>k |
| Capacity         | 200 GB                                      |
| Thin provisioned | No                                          |
| Controller       | IDE 0:1                                     |

### 4.最后,将其从IDE切换到SCSI或SATA。

| Edit settings - VM-20-IDE (ESXI 5.0 Vir | ual machine)                            |         |  |  |  |
|-----------------------------------------|-----------------------------------------|---------|--|--|--|
|                                         | 32768 MB ~                              |         |  |  |  |
| Hard disk 1                             | 19.051299 GB ~                          | $\odot$ |  |  |  |
| r 🔜 Hard disk 2                         | 200 GB ~                                | $\odot$ |  |  |  |
| Maximum Size                            | 4.77 TB                                 |         |  |  |  |
| Туре                                    | Thick provisioned, lazily zeroed        |         |  |  |  |
| Disk File                               | [datastore1] vM-20-IDE/vM-20-IDE_1.vmdk |         |  |  |  |
| Shares                                  | Normal ~ 1000 ~                         |         |  |  |  |
| Limit - IOPs                            | Unlimited ~                             |         |  |  |  |
| Controller location                     | SCSI controller 0 V SCSI (0:0) V        |         |  |  |  |
| Disk mode                               | Dependent ~                             |         |  |  |  |
| Sharing                                 | None                                    |         |  |  |  |

#### 5.单击"保**存"**。

6.恢复虚拟机电源。

# 升级到20.3.2.1。

将系统升级到版本20.3.2.1后,vAnalytics与CloudServices的集成方式已发生改变。要使这些改进的 更改生效,管理员必须手动启用云服务和vAnalytics。

1.已对Config-DB进行优化,使查询时间更快。

2.对磁盘进行了系统友好性优化,确保磁盘不会被设备数据所淹没,并在80%磁盘空间被利用时采 取必要的保护措施停止数据收集。

3.如果vAnalytics不从vManage收集数据,则vManage系统不会不加区别地继续写入磁盘。如果 vManage发现vAnalytics积压了10%的磁盘空间,则vAnalytics将停止为vAnalytics写入数据,直到 vAnalytics恢复数据收集。